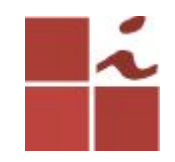

#### Laboratório SMTP

Francisco Edigleison da Silva Barbosa (fesb@cin.ufpe.br) **Professor:** Kelvin Lopes Dias (kld@cin.ufpe.br)

Centro de Informática - UFPE, 16 Maio 2018

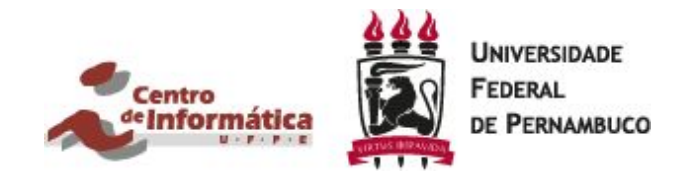

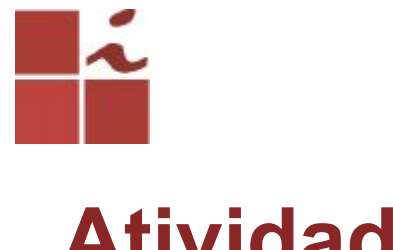

#### Atividade

1 - Instalar e configurar o servidor de E-mail (Postfix e Dovecot).

2 - Criar seu nome de e-mail do sistema(domínio), onde o mesmo deverá ser login.cin.ufpe. Ex:. fesb.cin.ufpe

3 - Configurar o cliente Thunderbird e testar o envio e recepção de e-mails.

4 - Criar um usuário para conseguir fazer a troca de mensagens. Neste guia foi criado um usuário chamado **teste**, o usuário que será criado por você terá que ser seu login (ex:. **fesb**).

5 - Tirar um print da tela de seu cliente Thunderbird, mostrando que você conseguiu enviar uma mensagem entre os dois usuários. Onde iremos poder 2 visualizar seu domínio criado e seu usuário/login do cin. Cln.ufpe

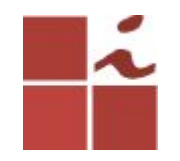

#### **Plataforma Linux**

O GNU/Linux caracteriza-se por ser uma plataforma *OpenSource*, tendo inúmeras potencialidades a quem pretende configurar serviços de redes. Por ser de código aberto, permite manipular grande parte dos diretórios e arquivos de configurações de modo a fazermos dele o que precisamos.

É nele que configuram-se a maioria dos serviços disponíveis na Internet, garantindo-lhes segurança e, principalmente, versatilidade. Vamos explicar como pode ser instalado um servidor de e-mail(SMTP) no Ubuntu, essa versão em específico (16.04).

Cln.ufpe

### Aplicações/Serviços de um servidor de Email

**Postfix:** É um MTA (Mail Transfer Agent), responsável pelas transferências de mensagens de correio eletrónico entre computadores e servidores. Os emissores e receptores utilizam uma arquitetura cliente-servidor. Foi desenvolvido para concorrer com o **Sendmail**, apresentando maior robustez, melhor desempenho, além de facilidade de manutenção e configuração.

Dovecot: Trata-se de um servidor IMAP e/ou POP3, desenvolvido com segurança em mente. Este possui um agente de entrega de correio que, basicamente, transporta o(s) e-mail(s) do Postfix e entrega-os na(s) caixa(s) de 4 correio eletrónico do usuários.

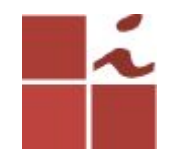

#### Processo de instalação e configuração

OBs:. Antes de começar, é necessário salientar que será preciso terem acesso a uma conta com permissões de root/super-usuário/admin, ou então utilizar no início de cada comando SUDO, todos comandos deverão ser executados no terminal.

Atualiza a lista de pacotes e programas que podem ser instalados, somente isso e mais nada.

#### \$ sudo apt-get update

Atualiza o sistema. Baixa e instala pacotes de atualização dos programas instalados no seu computador.

\$ sudo apt-get upgrade

#### Instalando o Postfix

5

\$ sudo apt-get install postfix

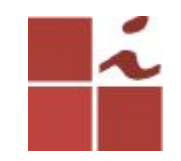

#### Escolha a opção Site Internet.

| Porteguinação de pace | VirtualBox: /home/ubuntu<br>otes                                                                                                    |
|-----------------------|----------------------------------------------------------------------------------------------------|
|                       | Postfix Configuration         Tipo geral de configuração         Sem configuração         Site da Internet         Internet com smarthost         Sistema satélite         Apenas local         <0k> |
|                       |                                                                                                    |

Cln.ufpe.

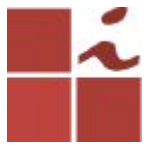

### Neste passo deve inserir o nome do domínio pelo qual pretende que seu servidor responda na Internet.

| 🛞 🗇 🗊 root@ubuntu-VirtualBox: /home/ubuntu                                                                                                    |  |  |  |  |  |
|----------------------------------------------------------------------------------------------------|--|--|--|--|--|
| ionfiguração de pacotes                                                                                                    |  |  |  |  |  |
| Postfix Configuration<br>O "nome de e-mail" é o nome de domínio usado para "qualificar" _TODOS_<br>os endereços de e-mail sem um nome de domínio. Isso inclui mensagem de e<br>para <root>: por favor, não faça sua máquina enviar mensagem a partir de<br/>root@example.org a menos que o root@example.org tenha lhe dito para<br/>fazer.</root> |  |  |  |  |  |
| Esse nome será usado por outros programas. Deve ser o único, nome de domínio completamente qualificado (FQDN).                                                                                                    |  |  |  |  |  |
| Portanto, se um endereço de e-mail na máquina local for foo@example.org,<br>o valor correto para esta opção seria example.org.                                                                                                    |  |  |  |  |  |
| Nome de e-mail do sistema:                                                                                                    |  |  |  |  |  |
| fesb.cin.ufpe                                                                                                    |  |  |  |  |  |
| <ok> <cancelar></cancelar></ok>                                                                                                    |  |  |  |  |  |
|                                                                                                    |  |  |  |  |  |

## Entre no diretorio do do arquivo *main.cf* do Postfix, para posteriormente o editar.

cd /etc/postfix

sudo nano main.cf

**Obs:.** Para este exemplo consideramos o endereçamento 192.168.25.0/24 que se encontra definido no router. A forma de saber essa informação é executando o comando *ifconfig* na máquina e avaliar qual o endereço IP e máscara que foram atribuídos para assim saber o endereço de rede. No caso o IP da minha máquina era 192.168.25.15 mas para esta configuracao usaremos o endereco da rede, no caso: 192.168.25.0 . Altere os campos sublinhados da imagem seguinte.

```
# Debian specific: Specifying a file name will cause the first
# line of that file to be used as the name. The Debian default
# is /etc/mailname.
#myorigin = /etc/mailname
smtpd banner = $myhostname ESMTP $mail name (Ubuntu)
biff = no
# appending .domain is the MUA's job.
append dot mydomain = no
# Uncomment the next line to generate "delayed mail" warnings
#delay warning time = 4h
readme directory = no
# TLS parameters
smtpd tls cert file=/etc/ssl/certs/ssl-cert-snakeoil.pem
smtpd tls key file=/etc/ssl/private/ssl-cert-snakeoil.key
smtpd use tls=ves
smtpd tls session cache database = btree:${data directory}/smtpd scache
smtp tls session cache database = btree:${data directory}/smtp scache
# See /usr/share/doc/postfix/TLS README.gz in the postfix-doc package for
# information on enabling SSL in the smtp client.
smtpd relay restrictions = permit_mynetworks permit_sasl_authenticated defer_unauth_destination
myhostname = ubuntu-VirtualBox.home
alias maps = hash:/etc/aliases
alias database = hash:/etc/aliases
myorigin = /etc/mailname
mydestination = fesb.cin.ufpe, localhost.localdomain, localhost
relayhost =
mynetworks = 127.0.0.0/8 192.168.25.0/24
mailbox size limit = 0
recipient delimiter = +
inet interfaces = all
inet protocols = ipv4
<mark>h</mark>ome mailbox = Maildir/
```

# Feitas estas modificações no arquivo, reinicie o Postfix.

#### Reiniciando o serviço do postfix

\$ sudo service postfix restart

Verifique o estado das ligações de rede ao servidor.

#### \$ netstat -tnl

| ubuntu@u | ubuntu@ubuntu-VirtualBox: /etc/postfix 🔹 🛊 🖭 🐝 🗤 18:53 🛟                                    |                                                                              |                                                                                                    |                                                                                   |                                        |  |  |  |
|----------|---------------------------------------------------------------------------------------------|------------------------------------------------------------------------------|----------------------------------------------------------------------------------------------------|-----------------------------------------------------------------------------------|----------------------------------------|--|--|--|
|          | ubuncu-virc<br>buntu@ubui<br>onexões Ii<br>roto Recv<br>cp<br>cp<br>cp<br>cp6<br>buntu@ubui | ualBox://<br>ntu-Virt<br>nternet<br>-Q Send-<br>0<br>0<br>0<br>0<br>ntu-Virt | <pre>cc/postrix<br/>cualBox:/etc/postfix\$ nets<br/>Ativas (somente servidore<br/>Q Endereço Local<br/>0 127.0.1.1:53<br/>0 127.0.0.1:631<br/>0 0.0.0.0:25<br/>0 ::1:631<br/>cualBox:/etc/postfix\$</pre> | tat -tnl<br>(s)<br>Endereço Remoto<br>0.0.0.0:*<br>0.0.0.0:*<br>0.0.0.0:*<br>:::* | Estado<br>OUÇA<br>OUÇA<br>OUÇA<br>OUÇA |  |  |  |
|          |                                                                                             |                                                                              |                                                                                                    |                                                                                   |                                        |  |  |  |
|          |                                                                                             |                                                                              |                                                                                                    |                                                                                   | Cln.uf                                 |  |  |  |

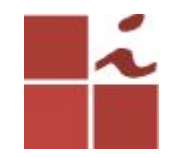

#### Instale agora o Dovecot

\$ sudo apt-get install dovecot-imapd dovecot-pop3d

Entre no arquivo *dovecot.conf* para posteriormente o editar, alterando as configurações para que fiquem conforme apresentado na imagem abaixo.

\$ cd /etc/dovecot
\$ sudo nano dovecot.conf

# adicione essas duas linhas no arquivo dovecot.conf

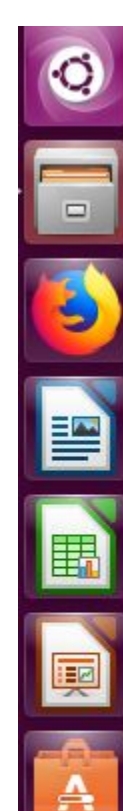

Dovecor configuration file

# If you're in a hurry, see http://wiki2.dovecot.org/QuickConfiguration

# "doveconf -n" command gives a clean output of the changed settings. Use it # instead of copy&pasting files when posting to the Dovecot mailing list.

# '#' character and everything after it is treated as comments. Extra spaces # and tabs are ignored. If you want to use either of these explicitly, put the # value inside quotes, eg.: key = "# char and trailing whitespace "

# Most (but not all) settings can be overridden by different protocols and/or # source/destination IPs by placing the settings inside sections, for example: # protocol imap { }, local 127.0.0.1 { }, remote 10.0.0.0/8 { }

# Default values are shown for each setting, it's not required to uncomment # those. These are exceptions to this though: No sections (e.g. namespace {}) # or plugin settings are added by default, they're listed only as examples. # Paths are also just examples with the real defaults being based on configure # options. The paths listed here are for configure --prefix=/usr # --sysconfdir=/etc --localstatedir=/var

# Enable installed protocols
!include\_try /usr/share/dovecot/protocols.d/\*.protocol

protocols = imap pop3 listen = \* Entre na pasta *conf.d* e edite três arquivos, alterando as configurações para que fiquem conforme apresentado nas imagens abaixo.

cd conf.d

#### sudo nano 10-auth.conf

```
## Authentication processes
##
# Disable LOGIN command and all other plaintext authentications unless
# SSL/TLS is used (LOGINDISABLED capability). Note that if the remote IP
# matches the local IP (ie. you're connecting from the same computer), the
# connection is considered secure and plaintext authentication is allowed.
# See also ssl=required setting.
disable plaintext auth = yes
# Authentication cache size (e.g. 10M). 0 means it's disabled. Note that
# bsdauth, PAM and vpopmail require cache key to be set for caching to be used.
#auth cache size = 0
# Time to live for cached data. After TTL expires the cached record is no
# longer used, *except* if the main database lookup returns internal failure.
# We also try to handle password changes automatically: If user's previous
# authentication was successful, but this one wasn't, the cache isn't used.
# For now this works only with plaintext authentication.
#auth cache ttl = 1 hour
# TTL for negative hits (user not found, password mismatch).
# 0 disables caching them completely.
#auth cache negative ttl = 1 hour
```

Cln.ufpe

# No mesmo arquivo 10-auth.conf, edite, salve e saia.

| ubuntu | @ubuntu-VirtualBox: /etc/dovecot/conf.d 🔹 📭 🕬 19:21 🔱                                                                                                    |
|--------|----------------------------------------------------------------------------------------------------|
| Q      | <pre># Require a valid SSL client certificate or the authentication fails. #auth_ssl_require_client_cert = no</pre>                                                              |
|        | # Take the username from client's SSL certificate, using<br># X509_NAME_get_text_by_NID() which returns the subject's DN's<br># CommonName.                                      |
| 6      | <pre>#auth_ssl_username_from_cert = no # Space_separated_list_of_wanted_authentication_mechanisms:</pre>                                                                         |
|        | <pre># plain login digest-md5 cram-md5 ntlm rpa apop anonymous gssapi otp skey # gss-spnego # NOTE: See also disable_plaintext_auth setting. auth_mechanisms = plain_login</pre> |
|        | ##<br>## Password and user databases<br>##                                                                                                    |
|        | #<br># Password database is used to verify user's password (and nothing more).                                                                                                   |

Cln.ufpe.

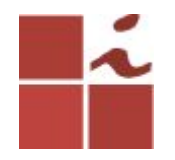

#### Edite o arquivo 10-mail.conf

#### \$ sudo nano 10-mail.conf

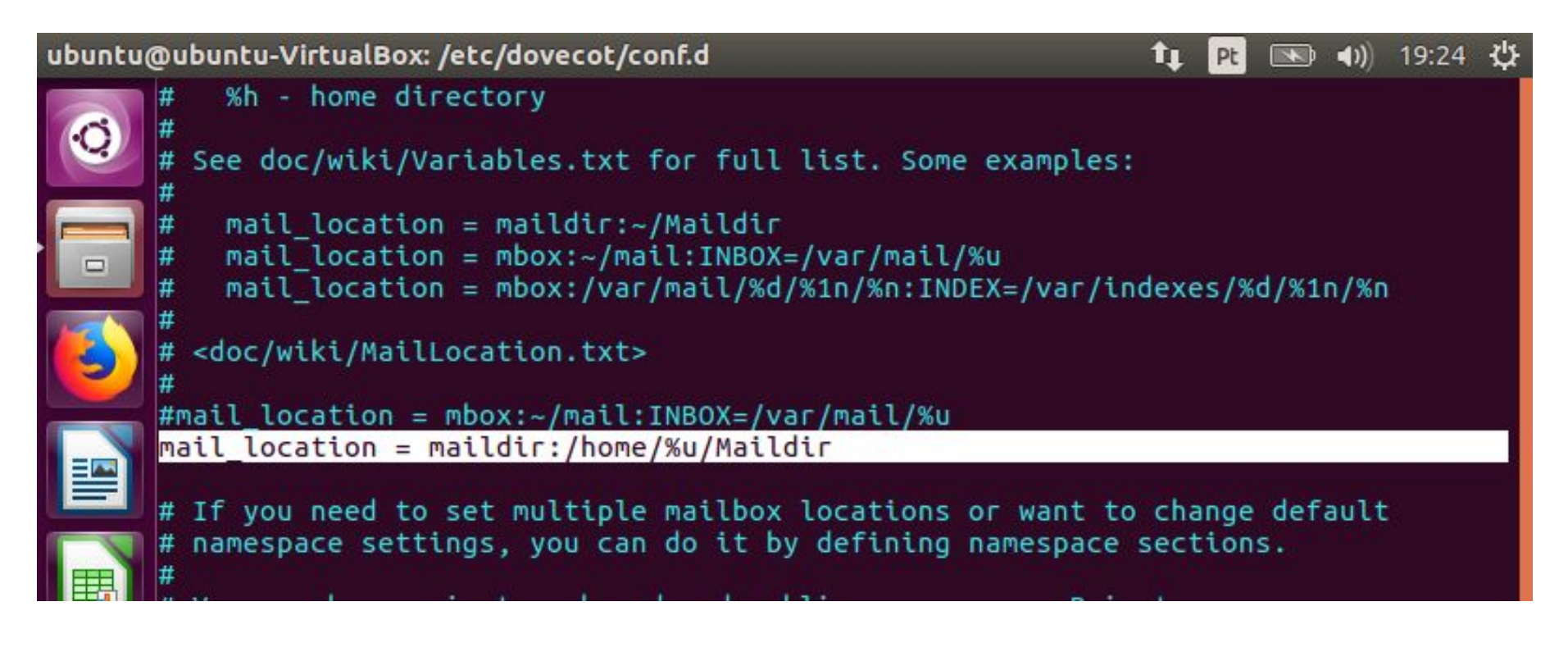

Cln.ufpe

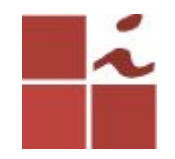

#### Edite o arquivo 10-master.conf

#### \$ sudo nano 10-master.conf

```
#default_process_limit = 100
#default_client_limit = 1000
```

```
# Default VSZ (virtual memory size) limit for service processes. This is mainly
# intended to catch and kill processes that leak memory before they eat up
# everything.
#default vsz limit = 256M
```

```
# Login user is internally used by login processes. This is the most untrusted
# user in Dovecot system. It shouldn't have access to anything at all.
#default login user = dovenull
```

```
# Internal user is used by unprivileged processes. It should be separate from
# login user, so that login processes can't disturb other processes.
#default_internal_user = dovecot
```

```
service imap-login {
    inet_listener imap {
        port = 143
```

```
}
inet_listener imaps {
    #port = 993
    #ssl = yes
}
```

```
# Number of connections to handle before starting a new process. Typically
# the only useful values are 0 (unlimited) or 1. 1 is more secure, but 0
# is faster. <doc/wiki/LoginProcess.txt>
#service count = 1
```

Cln.ufpe.

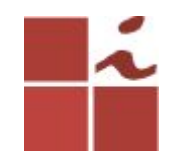

#### No mesmo arquivo

| ubuntu@ | ubuntu-VirtualBox: /etc/dovecot/conf.d 🔹 👔 🖭 📣 19:12 🔱                                                                                                    |
|---------|----------------------------------------------------------------------------------------------------|
| 0       | <pre># Number of connections to handle before starting a new process. Typically # the only useful values are 0 (unlimited) or 1. 1 is more secure, but 0 # is faster. <doc loginprocess.txt="" wiki=""> #service_count = 1</doc></pre> |
|         | <pre># Number of processes to always keep waiting for more connections. #process_min_avail = 0</pre>                                                                                                    |
|         | # If you set service_count=0, you probably need to grow this.<br>#vsz_limit = \$default_vsz_limit                                                                                                    |
| }<br>s  | ervice pop3-login {                                                                                                    |
|         | <pre>inet listener pop3 {     port = 110</pre>                                                                                                    |
|         | }<br>inet listener pop3s /                                                                                                    |
|         | <pre>#port = 995 #ssl = yes }</pre>                                                                                                    |
|         | ervice lmtp (                                                                                                    |

Cln.ufpe.

br

17

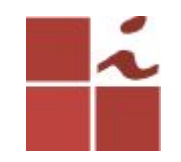

#### No mesmo arquivo

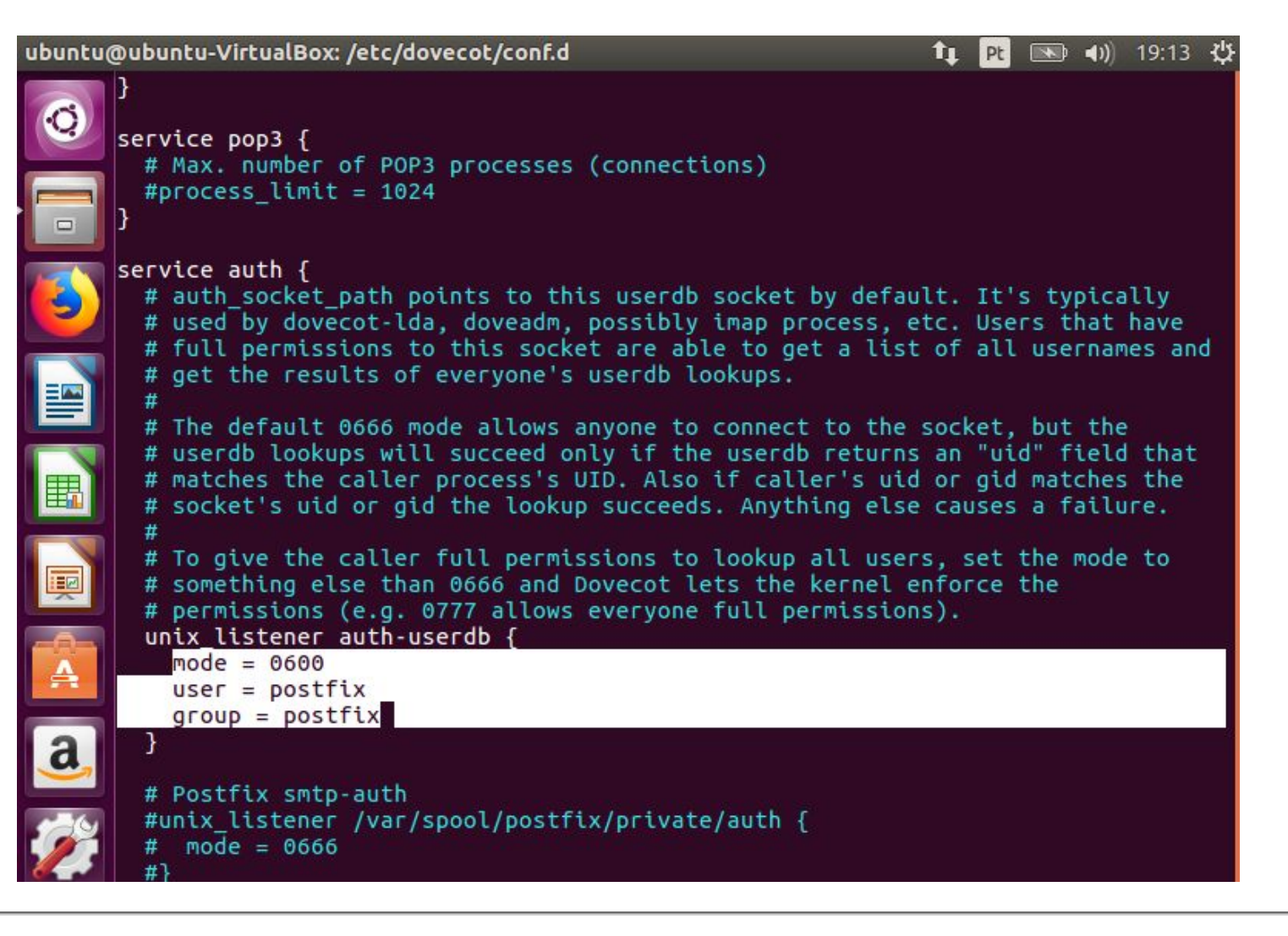

Cln.ufpe.

# Feitas estas modificações nos três arquivos, reinicie o Dovecot.

#### Reiniciando o serviço do dovecot

#### \$ sudo service dovecot restart

#### Verifique o estado das ligações de rede ao servidor.

#### \$ netstat -tnl

| ubuntu | ibuntu@ubuntu-VirtualBox: /etc/dovecot/conf.d 1 Pt 📧 🕪 19:15 🔱                                                                                                    |                                  |                                                    |                                             |   |                      |    |   |  |
|--------|----------------------------------------------------------------------------------------------------|----------------------------------|----------------------------------------------------|---------------------------------------------|---|----------------------|----|---|--|
| 0      | <pre>ubuntu@ubuntu-VirtualBox:/etc/dovecot/conf.d\$<br/>ubuntu@ubuntu-VirtualBox:/etc/dovecot/conf.d\$<br/>ubuntu@ubuntu-VirtualBox:/etc/dovecot/conf.d\$<br/>ubuntu@ubuntu-VirtualBox:/etc/dovecot/conf.d\$ netstat -tnl</pre> |                                  |                                                    |                                             |   |                      |    |   |  |
|        | Conexe<br>Proto<br>tcp                                                                                                    | oes Internet<br>Recv-Q Send<br>0 | -Q Endereço Local<br>0 0.0.0.0:110                 | Servidores)<br>Endereço Remoto<br>0.0.0.0:* | 9 | Esta<br>OUÇA         | do | ٩ |  |
| 6      | tcp<br>tcp<br>tcp                                                                                                    | 0<br>0<br>0                      | 0 0.0.0.0:143<br>0 127.0.1.1:53<br>0 127.0.0.1:631 | 0.0.0.0:*<br>0.0.0.0:*<br>0.0.0.0:*         |   | OUÇA<br>OUÇA<br>OUÇA |    |   |  |
|        | tcp<br>tcp6<br>ubunt                                                                                                    | 0<br>0<br>u@ubuntu-Vir           | 0 0.0.0.0:25<br>0 ::1:631<br>tualBox:/etc/dove     | 0.0.0.0:*<br>:::*<br>ecot/conf.d\$          |   | OUÇA<br>OUÇA         |    |   |  |

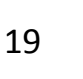

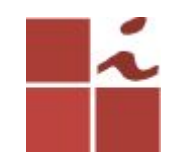

Terminados estes passos temos o nosso servidor pronto e em funcionamento. Nos próximos passos iremos configurar o cliente Thunderbird e testar o envio e recepção de e-mails.

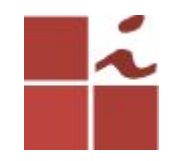

#### Thunderbird

O Thunderbird, desenvolvido pela Mozilla Foundation, além de permitir enviar, receber e gerir todo o correio eletrónico, possui um filtro anti-spam embutido que previne eventuais ataques por via de e-mail.

# Processo de configuração do Thunderbird

O primeiro utilizador a ser adicionado ao cliente será aquele com a qual efetuou login no Ubuntu.

#### Cliente de E-mail Thunderbird

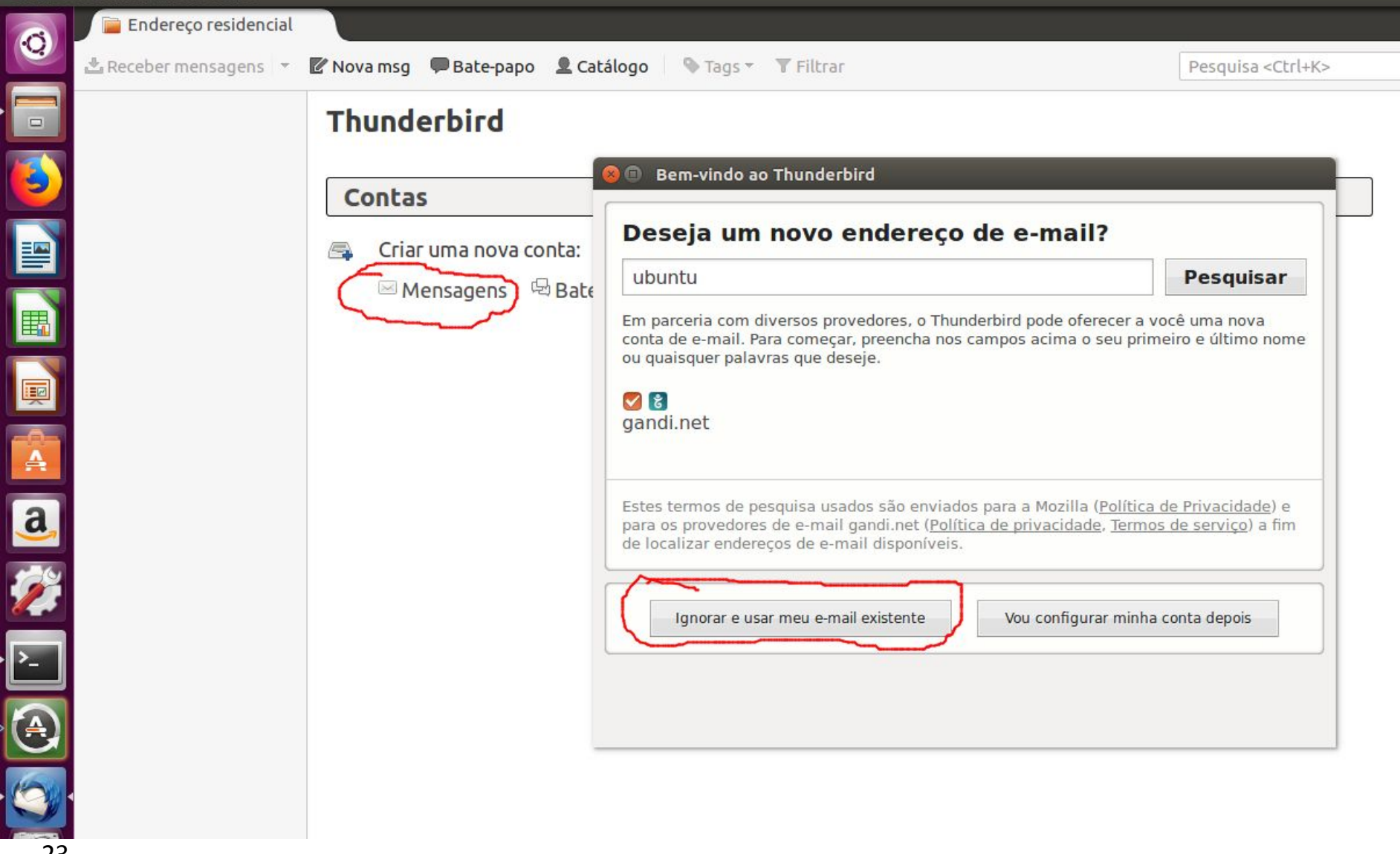

Cln.ufpe.

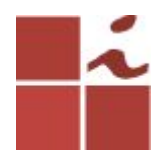

Em seguida seguida deve introduzir os seguintes dados associados à conta:

O seu nome: nome do usuário da conta de login Ubuntu. Endereço de e-mail: utilizador@domínio-escolhido Senha: a qual utiliza para fazer login no sistema

|                     | onta de e-mail       |                   |                             |
|---------------------|----------------------|-------------------|-----------------------------|
| Seu <u>n</u> ome:   | ubuntu               | Seu nome da forma | que será exibido aos outros |
| Endereço de e-mail: | ubuntu@fesb.cin.ufpe |                   |                             |
| <u>S</u> enha:      | •••••                |                   |                             |
|                     | Memorizar senha      |                   |                             |
|                     |                      |                   |                             |
|                     |                      |                   |                             |
|                     |                      |                   |                             |
|                     |                      |                   |                             |
|                     |                      |                   |                             |
|                     |                      |                   |                             |
|                     |                      |                   |                             |

Cln.utpe

# Irá mostrar o seguinte erro, pois IP e porta estão errados.

| 😣 🗐 🗊 Configurar (            | conta de e-mai       | t                   |                                               |                           |                         |                        |                                   |  |
|-------------------------------|----------------------|---------------------|-----------------------------------------------|---------------------------|-------------------------|------------------------|-----------------------------------|--|
| Seu <u>n</u> ome:             | ubuntu               |                     | Seu nome da forma que será exibido aos outros |                           |                         |                        |                                   |  |
| <u>E</u> ndereço de e-mail:   | ubuntu@fesb.cin.ufpe |                     |                                               |                           |                         |                        |                                   |  |
| <u>S</u> enha:                | •••••                |                     |                                               |                           |                         |                        |                                   |  |
|                               | Memorizar senha      |                     |                                               |                           |                         |                        |                                   |  |
|                               | ОТ                   | hunderbird não enco | ntrou a con                                   | <b>figuração</b><br>Porta | рага                    | a sua conta de e-mail. | Autenticação                      |  |
| Recebimento:                  | IMAP 🗸               | .fesb.cin.ufpe      |                                               | Auto                      | ~                       | Autodetectar v         | Autodetectar ~                    |  |
| Envio:                        | SMTP                 | .fesb.cin.ufpe      | ~                                             | Auto                      | $\overline{\mathbf{v}}$ | Autodetectar v         | Autodetectar v                    |  |
| Nome de usuário:              | Recebimento:         | ubuntu              |                                               |                           |                         | Envio:                 | ubuntu                            |  |
| C <u>r</u> iar conta de e-mai | Config ava           | nçada               |                                               |                           |                         | Cancelar               | <u>R</u> etestar <u>C</u> oncluir |  |
| 25                            |                      |                     |                                               |                           |                         |                        | Cln.ufpe.                         |  |

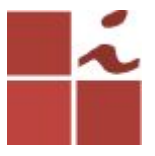

Insira o endereço IP do servidor/Ubuntu. Caso não o saiba, execute no terminal o comando *ifconfig.* Após fazer a configuração correta de IP e porta, clique em retestar e depois em concluir.

| 😽 🖨 🗊 Configurar o            | conta de e-ma        | il                             |                                               |           |          |                |       | *            |         |
|-------------------------------|----------------------|--------------------------------|-----------------------------------------------|-----------|----------|----------------|-------|--------------|---------|
| Seu <u>n</u> ome:             | ubuntu               |                                | Seu nome da forma que será exibido aos outros |           |          |                |       |              |         |
| <u>E</u> ndereço de e-mail:   | ubuntu@fesb.cin.ufpe |                                | ]                                             |           |          |                |       |              |         |
| <u>S</u> enha:                | Senha:               |                                |                                               |           |          |                |       |              |         |
|                               | Est                  | senna<br>as configurações fora | am encontrad                                  | das testa | ando o   | servidor forne | cido: |              |         |
|                               |                      | Nome do servidor               |                                               | Porta     |          | SSL            |       | Autenticação |         |
| Recebimento:                  | IMAP Y               | 192.168.25.15                  |                                               | 143       | <b>_</b> | Nenhuma        | ~     | Senha normal | ~       |
| Envio:                        | SMTP                 | 192.168.25.15                  | ~                                             | 25        |          | STARTTLS       | ~     | Senha normal | ~       |
| Nome de usuário:              | Recebimento:         | ubuntu                         |                                               | 1         |          | Envio:         | 2.    | ubuntu       |         |
| C <u>r</u> iar conta de e-mai | C <u>o</u> nfig ava  | nçada                          |                                               | J         |          | Can            | celar | Retestar C   | oncluir |
| 20                            |                      |                                |                                               |           |          |                |       | Cli          | n.ufpe. |

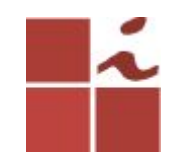

#### **Clique em concluir**

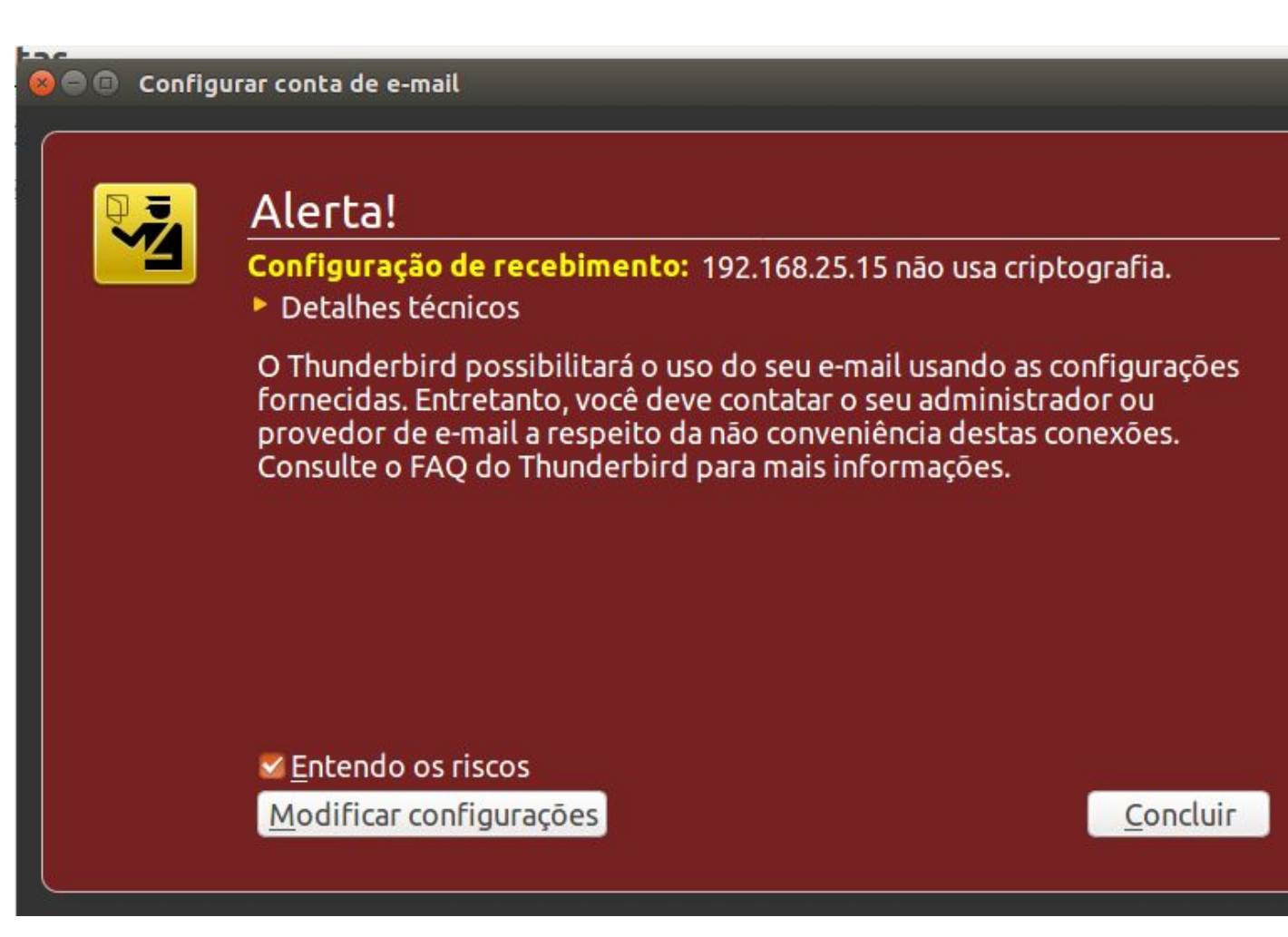

Cln.ufpe.

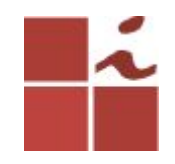

#### E-mail adicionado corretamente.

| Endereç | ndereço residencial - Mozilla Thunderbird                                        |        |                  |               |                  |     |            |  |
|---------|----------------------------------------------------------------------------------|--------|------------------|---------------|------------------|-----|------------|--|
| 0       | Endereço residencial                                                             | Nov    | a msg 🔎 Bate-paj | po 👤 Catálogo | 🗞 Tags 👻 🍸 Filtr | ar  |            |  |
|         | <ul> <li>wbuntu@fesb.cin.ufpe</li> <li>Entrada</li> <li>Pastas Locais</li> </ul> | Th     | underbird        |               |                  |     |            |  |
|         | 🖶 Lixeira<br>🖄 Saída                                                             | Contas |                  |               |                  |     |            |  |
| (C)     |                                                                                  | B      | Criar uma nova   | conta:        |                  |     |            |  |
|         |                                                                                  |        | Mensagens        | 🗟 Bate-papo   | Rewsgroups       | RSS | 🖂 Movemail |  |
|         |                                                                                  |        |                  |               |                  |     |            |  |
| Į       |                                                                                  |        |                  |               |                  |     |            |  |
|         |                                                                                  |        |                  |               |                  |     |            |  |
|         |                                                                                  |        |                  |               |                  |     |            |  |

Cln.ufpe.

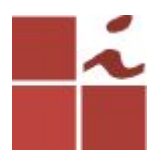

Para testar a comunicação entre duas contas de e-mail, crie um novo e segundo utilizador, neste caso de nome teste, preenchendo os dados que o comando abaixo nos solicita.

#### \$ sudo adduser teste

Adicione uma senha para esse utilizador, coloque o nome de teste e depois apenas clique em Enter nas próximas opções:

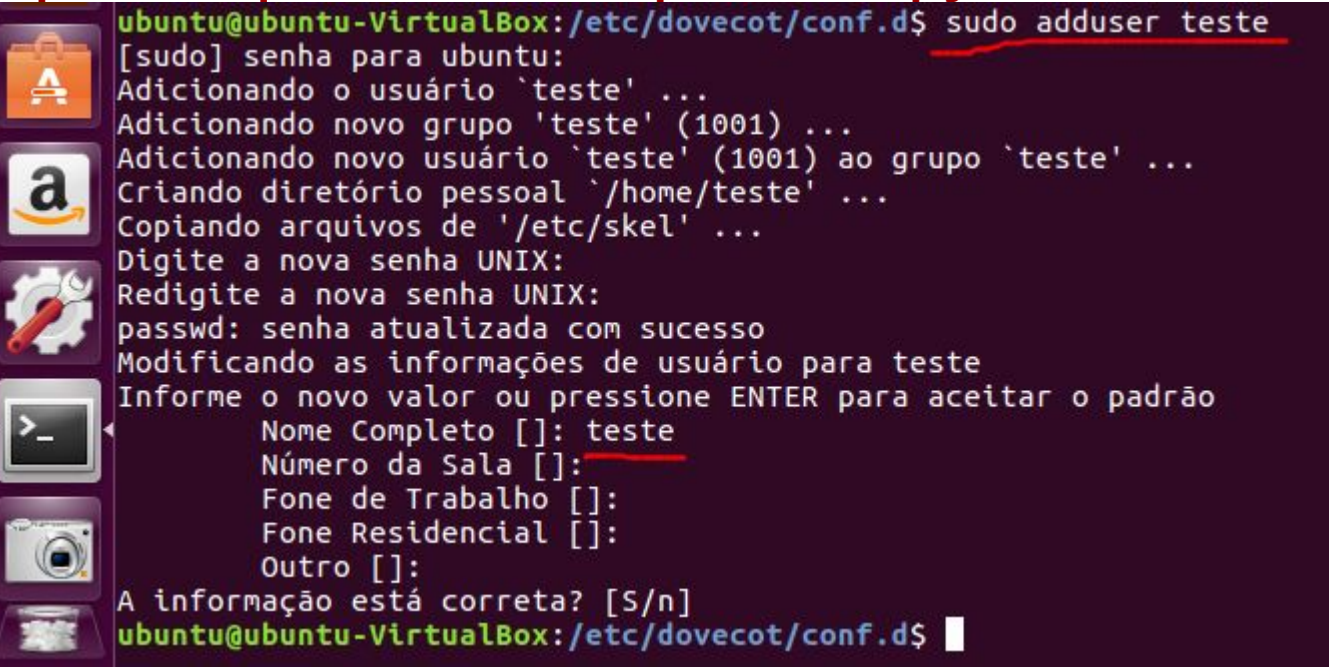

Cln.ufpe.

# Repetindo os passos anteriores para o novo utilizador teste

| ente de E-mail Thunderbird |                            |                                                                                                    |                                                                                                 |
|----------------------------|----------------------------|----------------------------------------------------------------------------------------------------|-------------------------------------------------------------------------------------------------|
| 🔁 📔 Endereço reside        | encial                     |                                                                                                    |                                                                                                 |
| 👻 📩 Receber mensagen       | s 🔹 🕑 Nova msg 🔎 Bate-pape | 🗴 👤 Catálogo 🛛 💊 Tags 🔻 🝸 Filtrar                                                                                                    | Pesquisa <ctrl+k></ctrl+k>                                                                      |
|                            | Thunderbird                |                                                                                                    |                                                                                                 |
|                            | Contas                     | 😣 💿 Bem-vindo ao Thunderbird                                                                                                    |                                                                                                 |
|                            |                            | Deseja um novo endereço de o                                                                                                    | e-mail?                                                                                         |
|                            | Mensagens                  | Bate ubuntu                                                                                                    | Pesquisar                                                                                       |
|                            |                            | Em parceria com diversos provedores, o Thunderbiro<br>conta de e-mail. Para começar, preencha nos campo<br>ou quaisquer palavras que deseje.                        | d pode oferecer a você uma nova<br>os acima o seu primeiro e último nome                        |
|                            |                            | gandi.net                                                                                                    |                                                                                                 |
|                            |                            | Estes termos de pesquisa usados são enviados para<br>para os provedores de e-mail gandi.net ( <u>Política de r</u><br>de localizar endereços de e-mail disponíveis. | a Mozilla ( <u>Política de Privacidade</u> ) e<br>privacidade, <u>Termos de serviço</u> ) a fim |
| ž                          |                            | Ignorar e usar meu e-mail existente                                                                                                    | ou configurar minha conta depois                                                                |
|                            |                            |                                                                                                    |                                                                                                 |
|                            |                            |                                                                                                    |                                                                                                 |
| -                          |                            |                                                                                                    |                                                                                                 |

Cln.ufpe

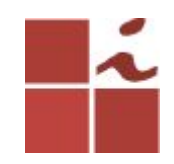

| 😣 🖨 🗊 Configurar     | conta de e-mail           |                                               |
|----------------------|---------------------------|-----------------------------------------------|
| Seu <u>n</u> ome:    | teste                     | Seu nome da forma que será exibido aos outros |
| Endereço de e-mail:  | teste@fesb.cin.ufpe       |                                               |
| <u>S</u> enha:       | •••••                     |                                               |
|                      | 🗹 <u>M</u> emorizar senha |                                               |
|                      |                           |                                               |
|                      |                           |                                               |
|                      |                           |                                               |
|                      |                           |                                               |
|                      |                           |                                               |
|                      |                           |                                               |
| Criar conta de e-mai | l                         | C <u>a</u> ncelar <u>C</u> ontinuar           |
|                      |                           |                                               |

Cln.ufpe.

br

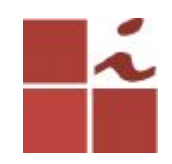

#### Configurar conta de e-mail Seu nome: Seu nome da forma que será exibido aos outros teste Endereço de e-mail: teste@fesb.cin.ufpe Senha: ..... Memorizar senha \rm O Thunderbird não encontrou a configuração para sua conta de e-mail. Nome do servidor SSL Autenticação Porta Recebimento: .fesb.cin.ufpe Autodetectar Autodetectar IMAP V Auto V V V .fesb.cin.ufpe Autodetectar Autodetectar Envio: SMTP Auto × V V V Nome de usuário: Recebimento: teste Envio: teste Criar conta de e-mail Config avançada Cancelar Concluir Retestar

Cln.ufpe.

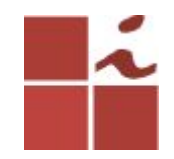

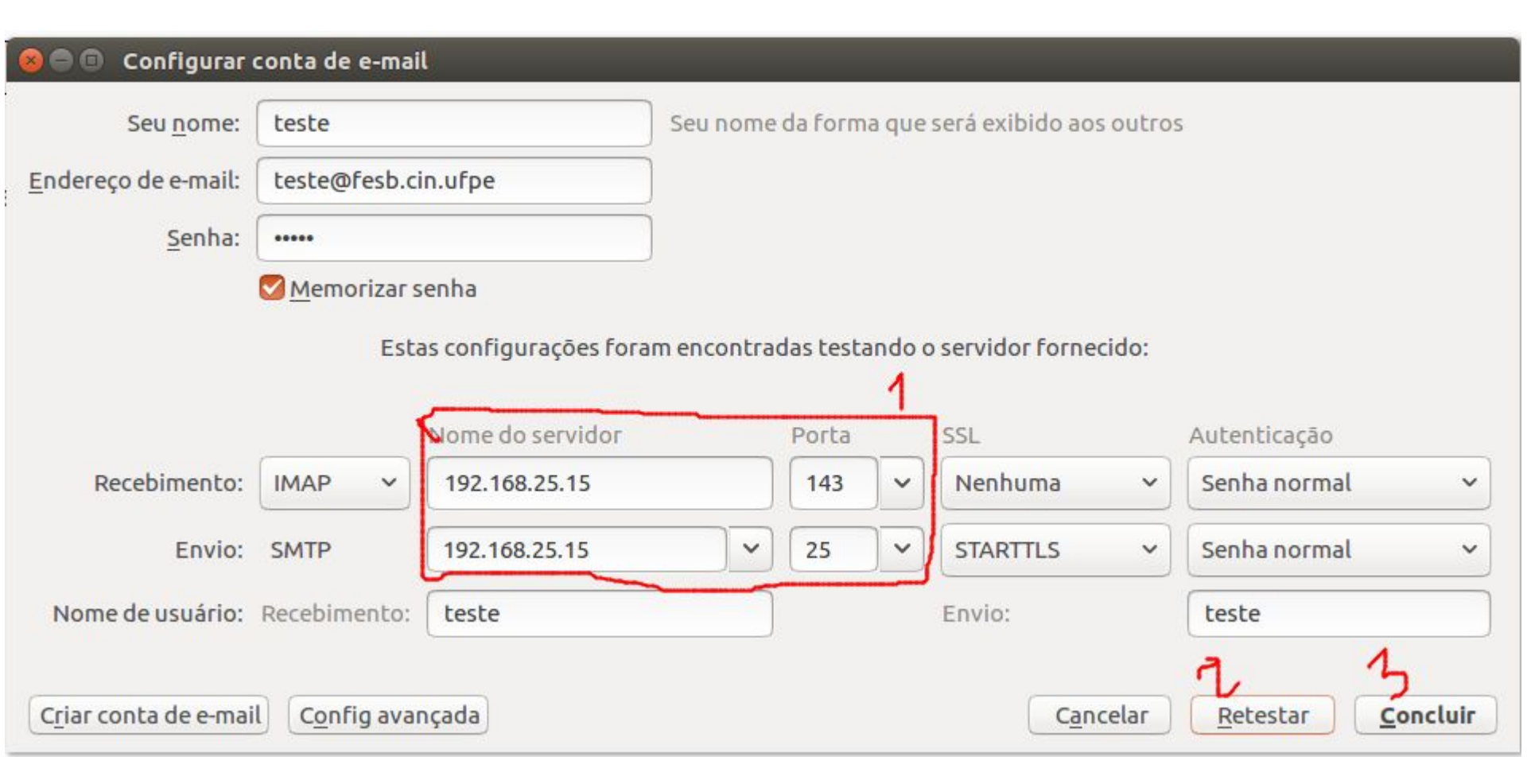

Cln.ufpe.

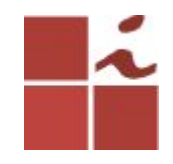

#### 🔵 回 🛛 Configurar conta de e-mail

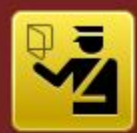

#### Alerta!

Configuração de recebimento: 192.168.25.15 não usa criptografia.

Detalhes técnicos

O Thunderbird possibilitará o uso do seu e-mail usando as configurações fornecidas. Entretanto, você deve contatar o seu administrador ou provedor de e-mail a respeito da não conveniência destas conexões. Consulte o FAQ do Thunderbird para mais informações.

Entendo os riscos

Modificar configurações

Concluir

Cln.ufpe.

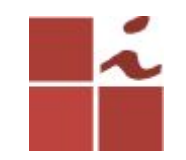

#### **E-mails configurados**

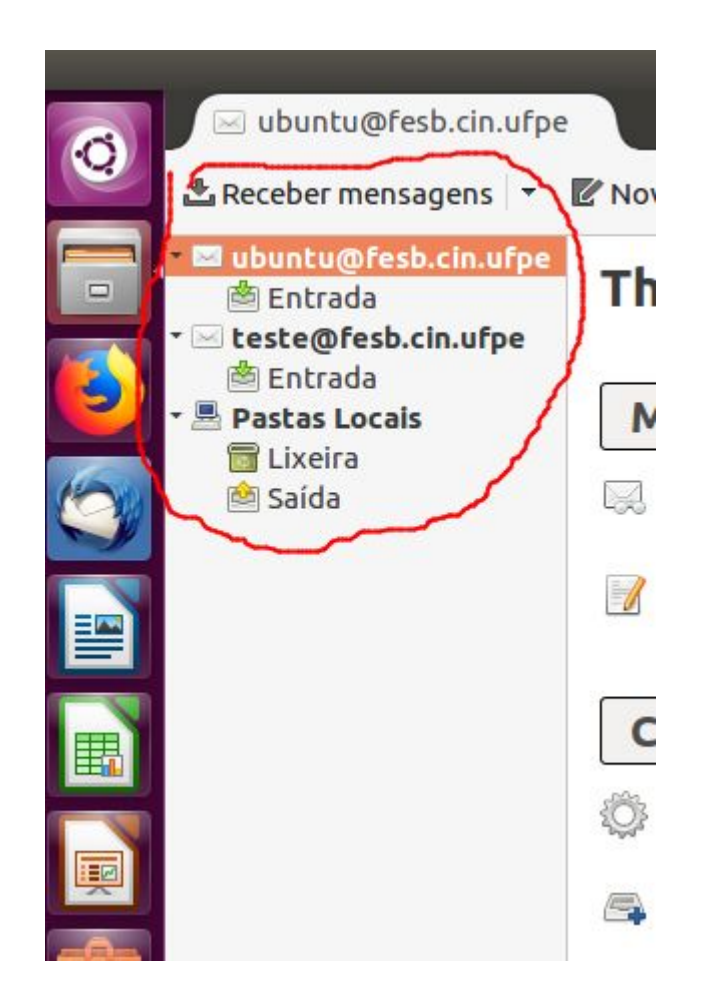

## Passo importante, reinicie o thunderbird, Escrevendo mensagem.

| 6        | 🖂 ubuntu@fesb.cin.ufpe                                                                                  |                                                                                  |  |  |  |  |
|----------|----------------------------------------------------------------------------------------------------|----------------------------------------------------------------------------------|--|--|--|--|
|          | 🗄 Receber mensagens 👻 🛛                                                                                 | Pesquisa <ctrl+k></ctrl+k>                                                       |  |  |  |  |
|          | <ul> <li>wbuntu@fesb.cin.ufpe</li> <li>Entrada</li> <li>Lixeira</li> <li>teste@fesb.cin.ufpe</li> </ul> | Thunderbird E-mail - ubuntu@fesb.cin.ufpe                                        |  |  |  |  |
|          | Dentrada                                                                                                | Mensagens                                                                        |  |  |  |  |
| <b>O</b> | Elixeira<br>Saída                                                                                       | Ler mensagens                                                                    |  |  |  |  |
|          |                                                                                                    | Criar uma nova mensagem                                                          |  |  |  |  |
| E        |                                                                                                    | Contas                                                                           |  |  |  |  |
|          |                                                                                                    | <ul> <li>Ver configurações desta conta</li> <li>Criar uma nova conta:</li> </ul> |  |  |  |  |
| Â        |                                                                                                    | 🖾 Mensagens 🖾 Bate-papo 🦓 Newsgroups 🔊 RSS 🖾 Movemail                            |  |  |  |  |
|          |                                                                                                    |                                                                                  |  |  |  |  |

Cln.ufpe

#### O meu e-mail teste ficou vermelho porque eu não havia reiniciado o thunderbird, e ainda deu erro, por isso a importância de reinicia-lo.

| Cliente | de E-mail Thu                   | underbird               |                                                              |  |  |  |
|---------|---------------------------------|-------------------------|--------------------------------------------------------------|--|--|--|
| 0       | 🖂 ubunt                         | u@fesb.cin.ufpe         |                                                              |  |  |  |
|         | 📩 Receber 😣 🔿 🗊 Edição: teste 1 |                         |                                                              |  |  |  |
|         | • 🖂 ubuntu                      | 🛱 Enviar agora 丨        | 🗸 Ortografia 🝷 🔍 Anexar 🍷 🖨 Segurança 🍷 🖶 Salvar 🝷           |  |  |  |
|         | 🖄 Entra                         | <u>D</u> e:             | ubuntu <ubuntu@fesb.cin.ufpe< th=""></ubuntu@fesb.cin.ufpe<> |  |  |  |
|         | • 🖂 teste@                      | ▼ Para:                 | teste@fesb.cin.ufpe                                          |  |  |  |
|         |                                 |                         |                                                              |  |  |  |
|         | 🔂 Lixeii<br>🖄 Saída             | Assunto:                | teste 1                                                      |  |  |  |
|         |                                 | Parágrafo               |                                                              |  |  |  |
|         |                                 | <u>Teste de envio (</u> | de e-mail 🤐                                                  |  |  |  |
| Į       |                                 |                         |                                                              |  |  |  |
| A       |                                 |                         |                                                              |  |  |  |
| a,      |                                 |                         |                                                              |  |  |  |
|         |                                 |                         | I                                                            |  |  |  |
|         |                                 |                         |                                                              |  |  |  |

37

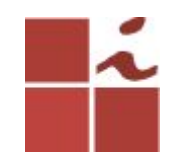

#### **Clique em confirmar**

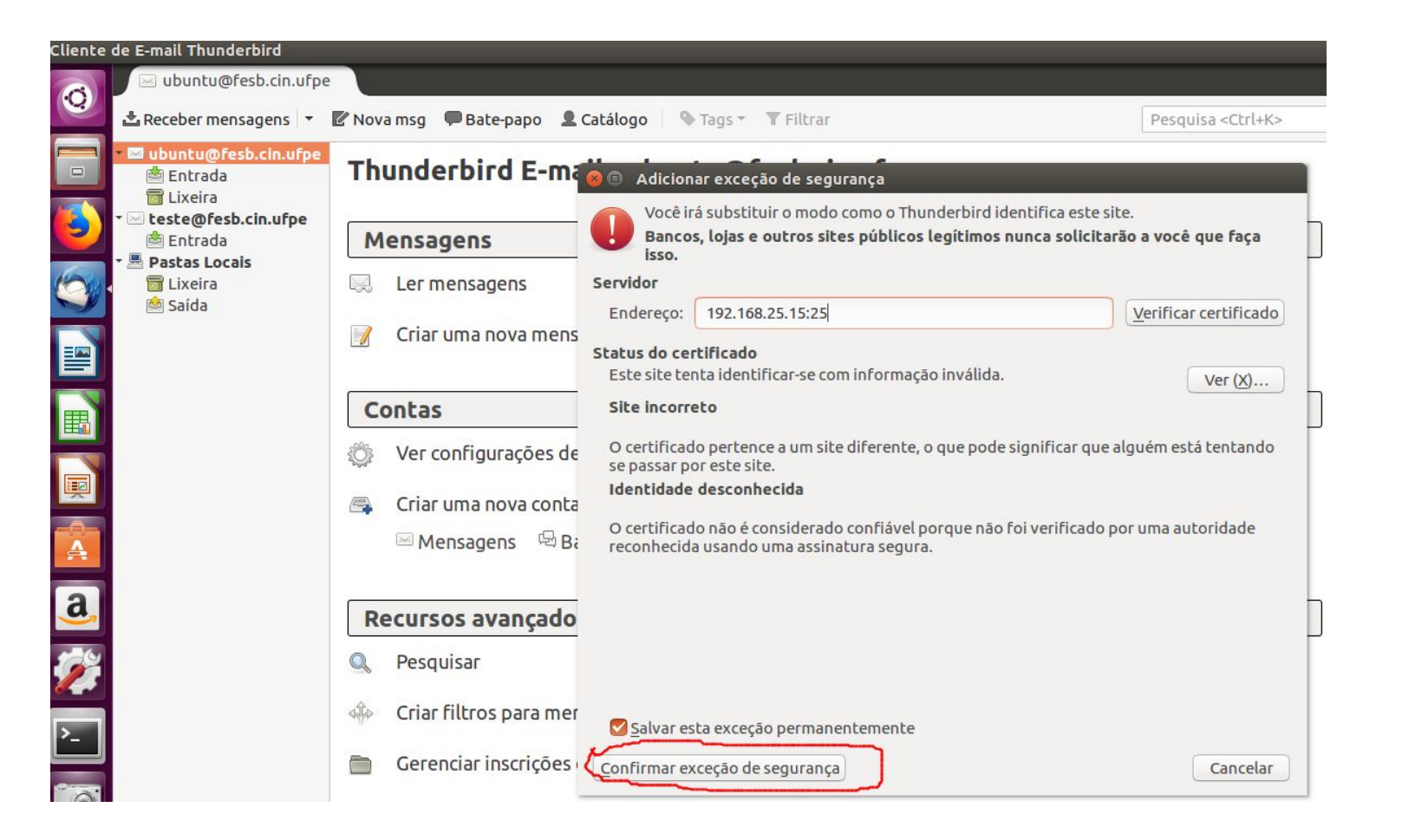

Cln.ufpe.

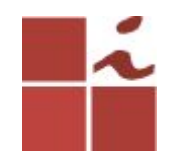

#### Mensagem enviada com sucesso

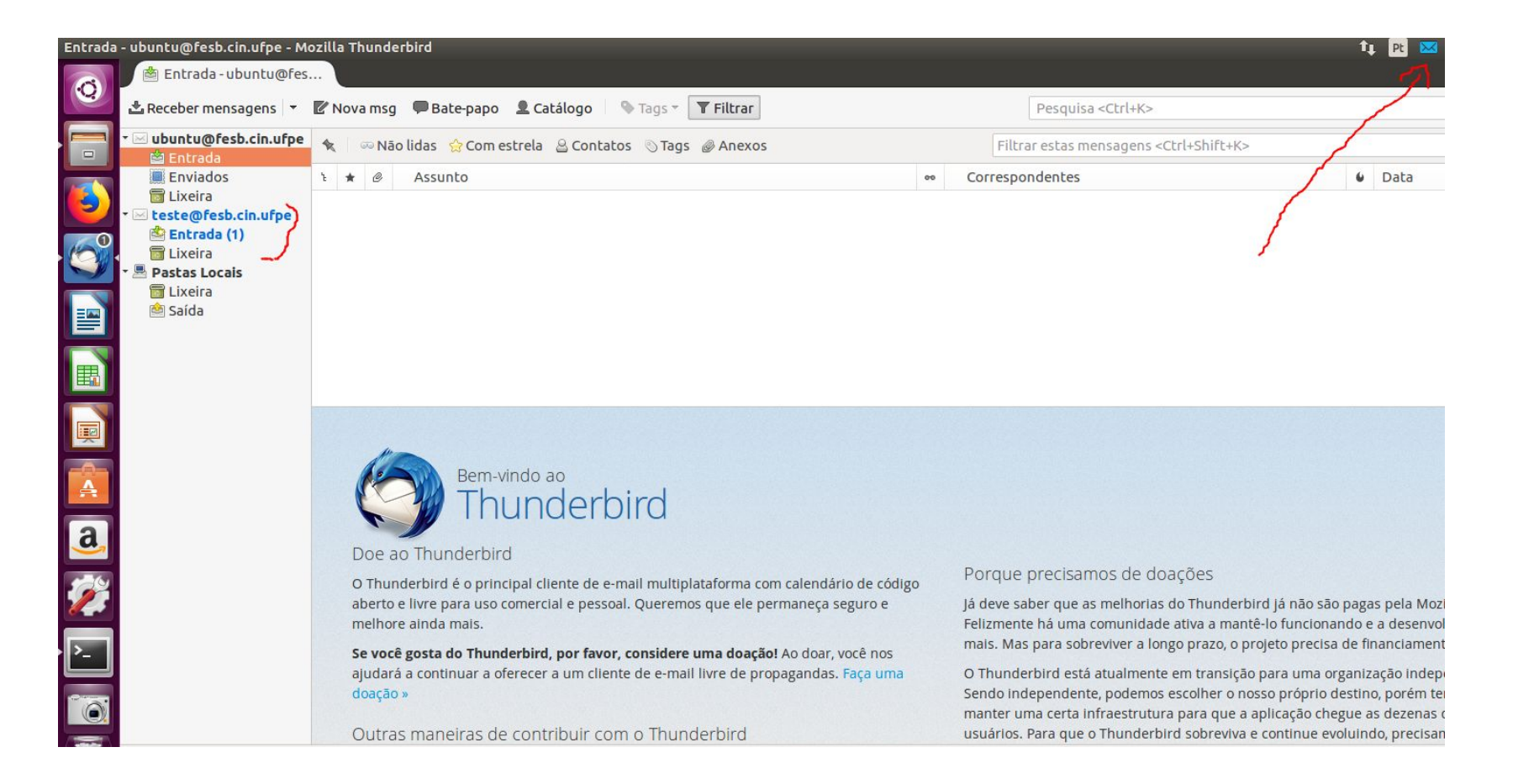

Cln.ufpe.

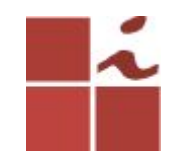

#### Você pode responder a esse e-mail.

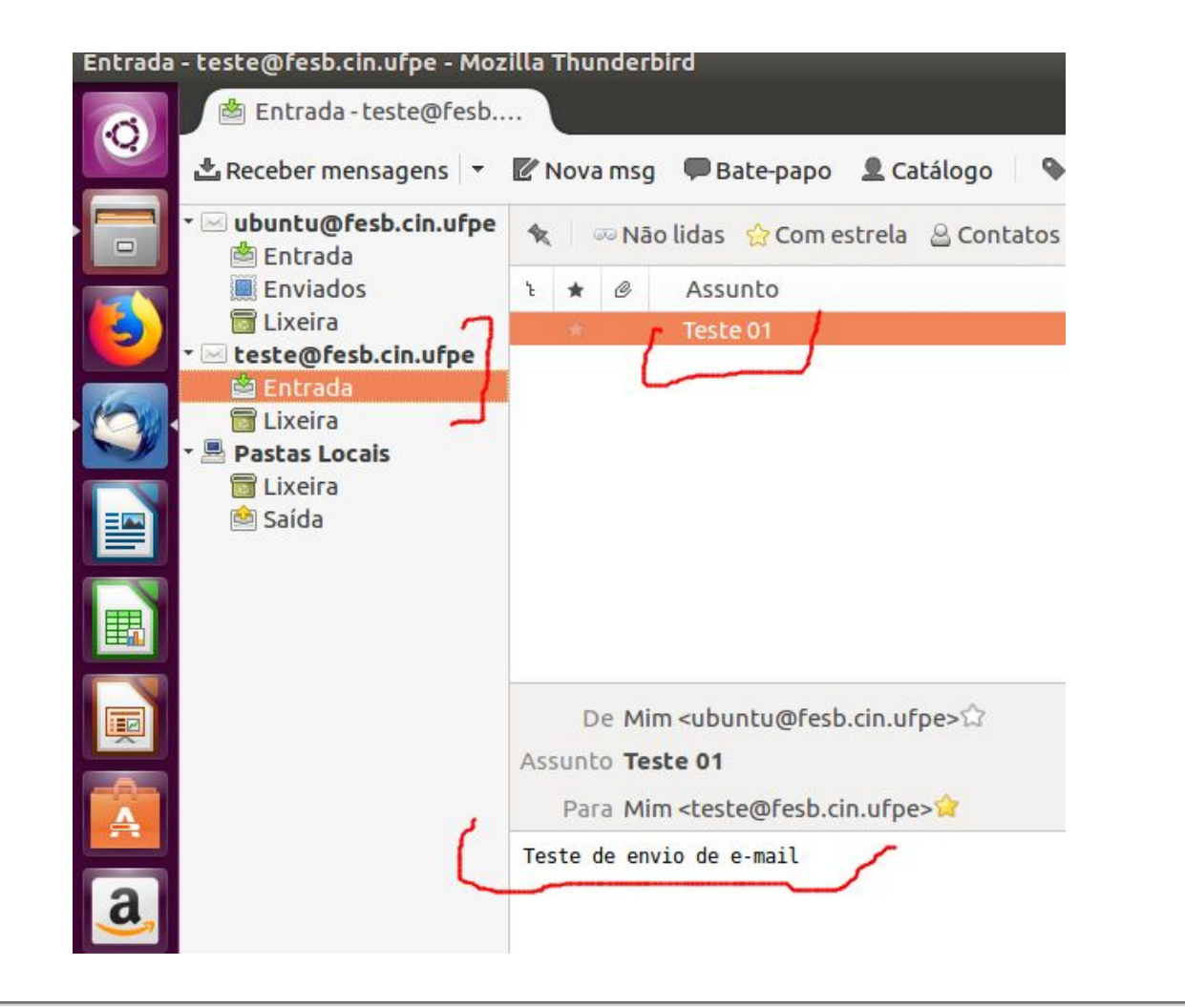

Cln.ufpe.

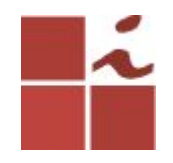

#### No terminal

### Você poderá visualizar os utilizadores que estão criados no sistema.

\$ Is /home/

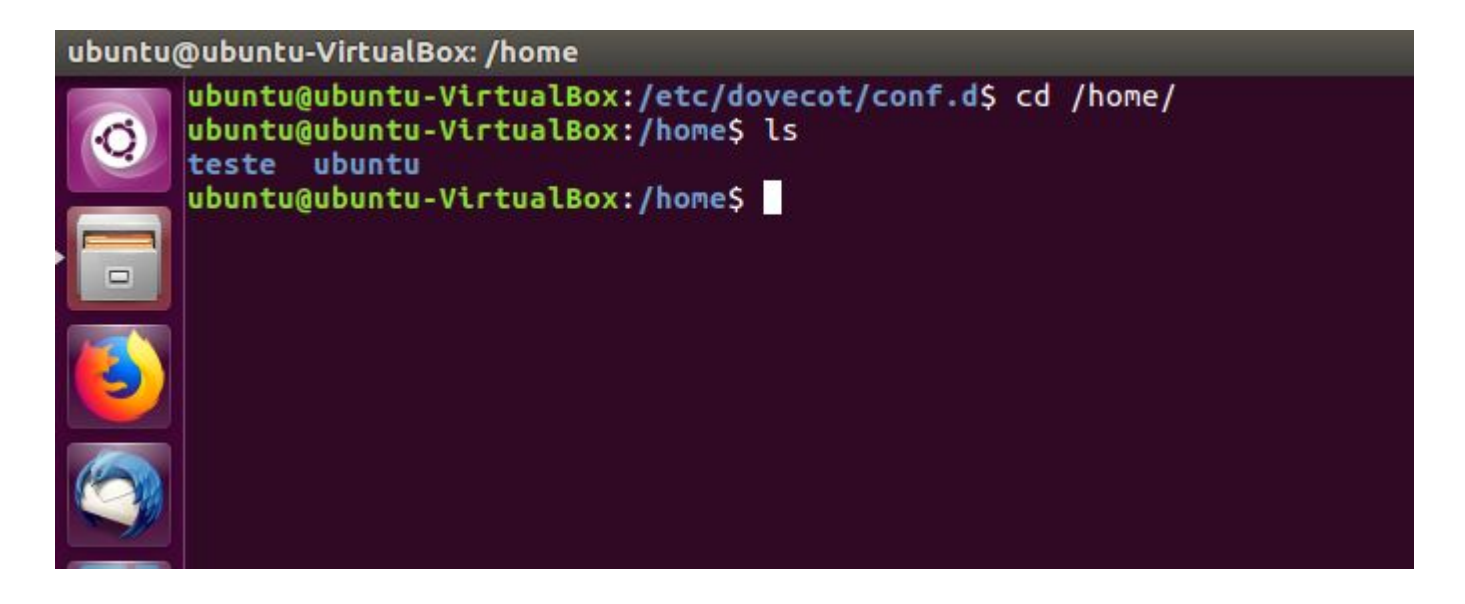

Cln.ufpe.

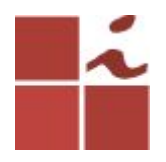

### Acessando o diretório chamado Maildir que criei quando estava configurando o meu servidor de E-mail.

\$ cd /home/ubuntu/Maildir

Dentro dessa pasta encontra-se uma outra pasta chamada cur, que e onde ficam guardados os e-mails que foram recebidos

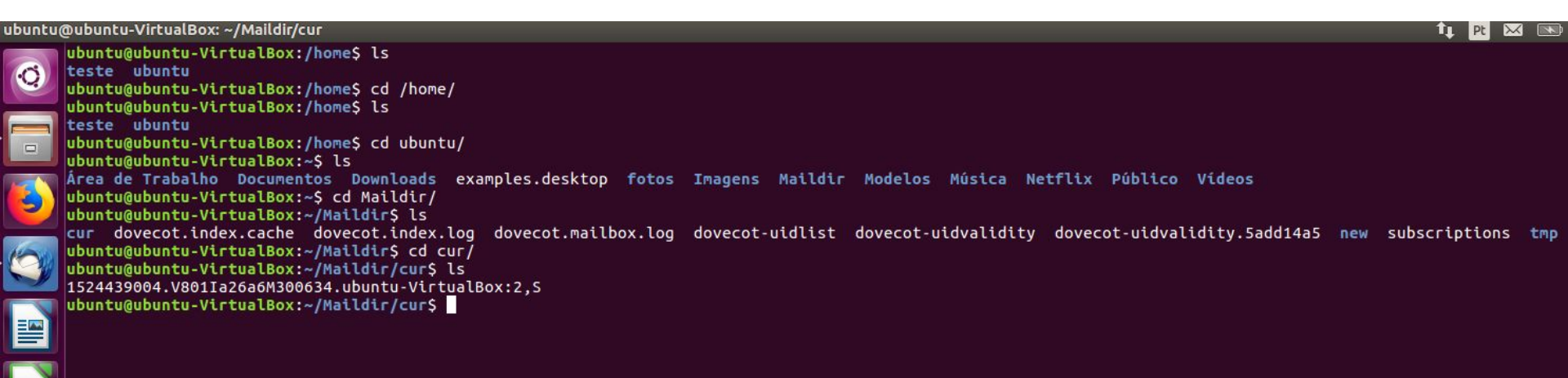

CIn.utpe

#### Abrindo o arquivo que está dentro da pasta cur, irá visualizar a mensagem enviada (ubuntu)e a resposta recebida do utilizador teste.

#### \$ nano 1524439...

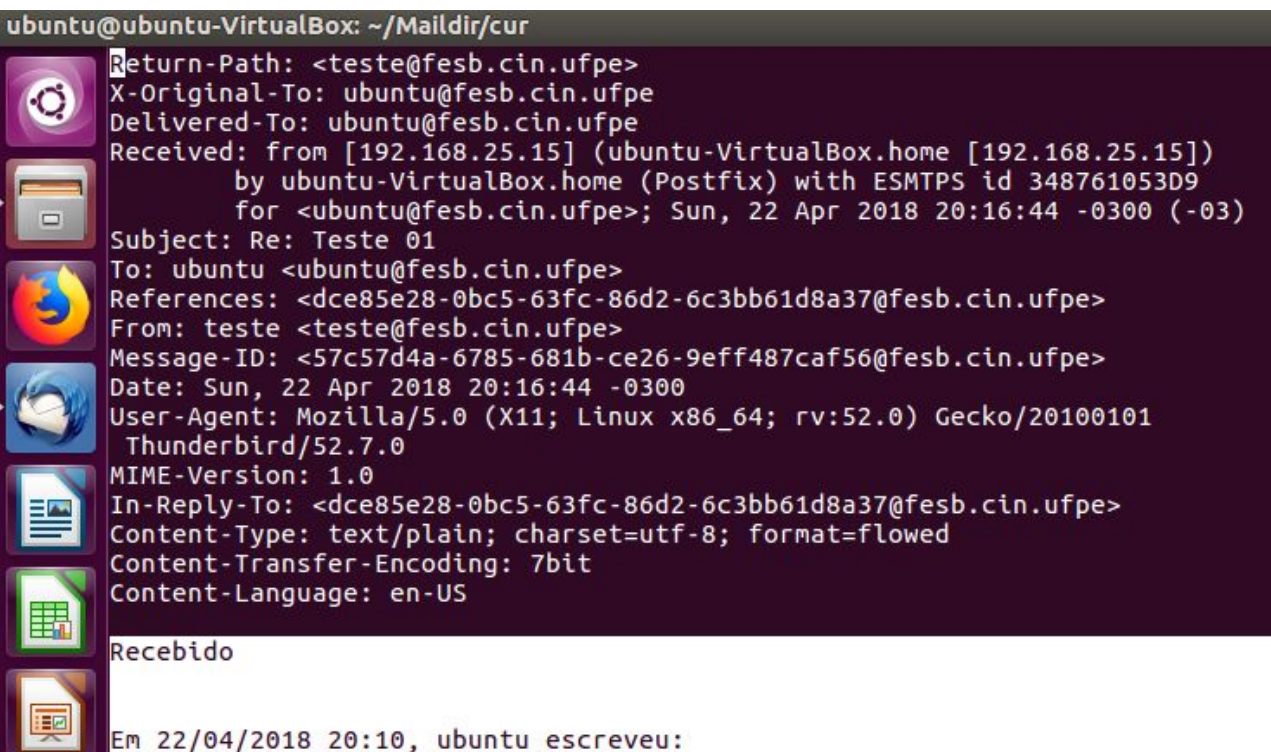

Cln.ufpe

> Teste de envio de e-mail

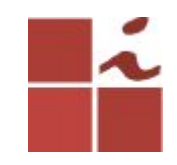

E desta forma conclui-se que o servidor responde de forma rápida e eficaz, sem quaisquer erros ao envio e recepção de e-mails. Esta é apenas uma das muitas hipóteses para instalar e configurar um cliente-servidor de e-mail.

Cln.utpe

Bons Estudos ...

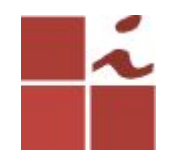

#### Referências

https://pplware.sapo.pt/linux/instalar-servidor-email-ubuntu-1/

https://pplware.sapo.pt/linux/instalar-servidor-email-ubuntu-2/

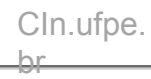